## **IMPRESION ONLINE CUOTAS DE MATRICULA PROFESIONAL**

1) Se ingresa al Sistema Gesto, a través del sitio:<u>www.gesto.org.ar/cptros</u>

2) <u>Si es la primera vez que utiliza este sistema,</u> deberá colocar número de DNI (ocho dígitos sin puntos) y como CGP (código de gestión personal) el número de matrícula, los seis dígitos sin guiones.

| NRO. DOCUMENTO | 12345678 | (Sólo números) |
|----------------|----------|----------------|
| CGP            | •••••    |                |
|                |          |                |
|                |          |                |

3) Luego seguir las instrucciones, en la siguiente pantalla cargar nuevamente el CGP (Matrícula) y crear una clave privada (de cuatro a diez caracteres alfanuméricos), que será la que usará para poder ingresar en lo sucesivo.

4) Si ya ha ingresado anteriormente, solo ingrese su DNI y el CGP personal privado

| con su N°Mat | y establecer un nuevo                                      | CGP (distinto al                              | N°Matricula).                                |
|--------------|------------------------------------------------------------|-----------------------------------------------|----------------------------------------------|
| CGP ACTUAL   |                                                            |                                               | REPETIR MATRICULA                            |
| NUEVO CGP    | La contraseña es sensible a<br>y debe tener de 4 a 10 cara | I uso de mayúsculas o<br>cteres alfanúmericos | <b>TIPEAR LA NUEVA CLAVE</b><br>o minúsculas |
| REPETIR CGP  |                                                            | $\neg < =$                                    | REPETIR NUEVA CLAVE                          |

5) Volver a ingresar con los datos creados y hacer clic donde dice "Trámites de Matricula Profesional"

| " | Cuotas | de | Matrícula" |
|---|--------|----|------------|
|   |        |    |            |

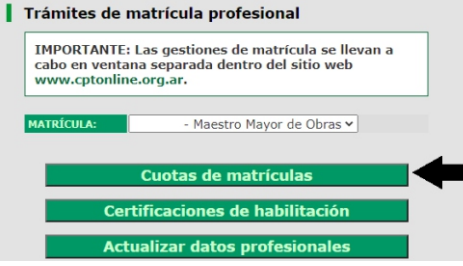

Y aparecerá la siguiente pantalla, para imprimir la/las cuota/s correspondiente/s.

| Cuotas de matrículas adeudadas                                                                                                    |                                                                                                 |                                    |                                      |                                         |
|----------------------------------------------------------------------------------------------------|-------------------------------------------------------------------------------------------------|------------------------------------|--------------------------------------|-----------------------------------------|
|                                                                                                    | CONCEPTO                                                                                        | FECHA VTO.                         | IMPORTE                              | ACCIÓN                                  |
|                                                                                                    | MATRICULA 2018 CONV 0 CUOTA 2                                                                   | 15-11-2019                         | 645,00                               | 🗟 Imprimir                              |
|                                                                                                    | MATRICULA 2018 CONV 0 CUOTA 3                                                                   | 15-11-2019                         | 645,00                               | 🗟 Imprimir                              |
|                                                                                                    | MATRICULA 2018 CONV 0 CUOTA 4                                                                   | 15-11-2019                         | 645,00                               | 🗟 Imprimir                              |
|                                                                                                    | MATRICULA 2018 CONV 0 CUOTA 5                                                                   | 15-11-2019                         | 645,00                               | 🗟 Imprimir                              |
|                                                                                                    | MATRICULA 2018 CONV 0 CUOTA 6                                                                   | 15-11-2019                         | 645,00                               | 🗟 Imprimir                              |
|                                                                                                    |                                                                                                 |                                    |                                      |                                         |
| Opciones                                                                                                    | de pago Matrícula (                                                                             | CPT / Exp                          | ediente                              | es CPT                                  |
|                                                                                                    | n sede CPT - Rosario: de<br>Ines a Viernes de 8 a<br>2.30 hs., en Efectivo,<br>Ébito o Crédito. | anta Fe<br>erv <mark>i,cios</mark> | Pagos bar<br>cualquier<br>Santa Fe S | ncarios: en<br>sucursal de<br>Servicios |
| *************************************                                                                                                    |                                                                                                 |                                    |                                      |                                         |
| www.linkpagos.com.ar, cajeros LINK o Link Celular.<br>Adherir como "Asociaciones y Clubes / Colegio Prof. MMO y<br>Técnicos Sta.Fe D.II - Rosario" |                                                                                                 |                                    |                                      |                                         |

<u>Para el pago de Matrículas</u>, el número de identificación (código de Link Pagos-PagoMisCuentas) ,aparece en la parte central del cuerpo de la boleta de matrícula, cuando en PagoMisCuentas aparece Nº de Expediente colocar el Código mencionado anteriormente.

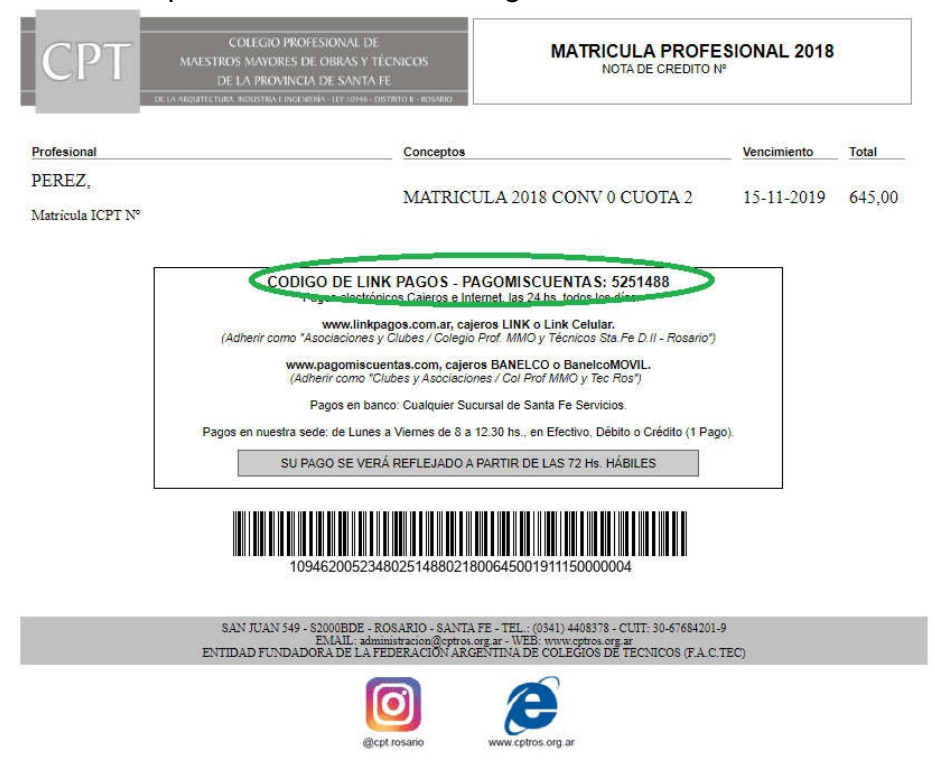

<u>Para el pago de Aportes</u> el número de identificación (código de Link Pagos-PagoMisCuentas) ,aparece en la parte central del cuerpo de la boleta de matrícula

| CDT                                       |                                     | COLEGIO PROFESIONAL DE                                                          |                                          |  |  |
|-------------------------------------------|-------------------------------------|---------------------------------------------------------------------------------|------------------------------------------|--|--|
|                                           |                                     | MAESTROS MAYORES DE OBRAS Y TÉCNICOS<br>DE LA PROVINCIA DE SANTA FE             |                                          |  |  |
|                                           |                                     |                                                                                 |                                          |  |  |
|                                           |                                     | DE LA ARQUITECTURA, INDUSTRIA E INGENIERIA - LE                                 | 1 10946 - DISTRITO II - IIOSARD          |  |  |
| San J                                     | luan 549 / (S2000BD                 | D) Rosario / Santa Fe / Argentina - Tele                                        | fax: (+54) (341) 440-8378                |  |  |
| NºBoleta CPT:                             |                                     | N°Distrito CPT: 2                                                               | NºExpediente:                            |  |  |
| Comitente                                 |                                     |                                                                                 |                                          |  |  |
| Ubicación del tr                          | abajo:                              |                                                                                 |                                          |  |  |
| Profesionales                             |                                     |                                                                                 |                                          |  |  |
| NºMatrícula Apellido                      |                                     | Nombre                                                                          | Participación                            |  |  |
|                                           |                                     |                                                                                 | 100%                                     |  |  |
| Conceptos                                 |                                     |                                                                                 | Importe (\$)                             |  |  |
| 300 Aporte profesional para el colegio 4% |                                     | 3.788,73                                                                        |                                          |  |  |
|                                           | Carba I                             | (                                                                               | T-1-1 0 700 70                           |  |  |
|                                           | Fecha                               | /encimiento: 05/12/2019                                                         | Iotal: 3.788,73                          |  |  |
|                                           |                                     |                                                                                 |                                          |  |  |
|                                           |                                     |                                                                                 |                                          |  |  |
| 1                                         | 094600183                           | 340120104096003788                                                              | 3731912059                               |  |  |
|                                           | STOCKASSING STOCKASSING STOCKASSING |                                                                                 |                                          |  |  |
|                                           | Pagos elect                         | INK PAGOS - PAGOMISCUEN<br>rónicos Cajeros e Internet, las 24 hs. too           | tAS: 1104096<br>dos los días:            |  |  |
| (Adhei                                    | www.lin<br>rir como "Asociacione    | kpagos.com.ar, cajeros LINK o Link C<br>es y Clubes / Colegio Prof. MMO y Técni | Celular.<br>icos Sta.Fe D.II - Rosario") |  |  |
|                                           | www.pagomis<br>(Adherir como        | cuentas.com, cajeros BANELCO o Ba<br>"Clubes y Asociaciones / Col Prof MMC      | anelcoMOVIL.<br>) y Tec Ros")            |  |  |
|                                           | Pagos en l                          | banco: Cualquier Sucursal de Santa Fe                                           | Servicios.                               |  |  |
| Pagos en                                  | nuestra sede: de Lur                | nes a Viernes de 8 a 12.30 hs., en Efecti                                       | ivo, Débito o Crédito (1 Pago).          |  |  |
|                                           | SU PAGO SE V                        | ERÁ REFLEJADO A PARTIR DE LAS 7                                                 | 2 Hs. HÁBILES                            |  |  |
|                                           |                                     | -                                                                               |                                          |  |  |
|                                           |                                     |                                                                                 |                                          |  |  |

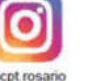

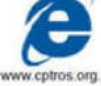